# *PIXMA MX340 / MX350*

# SIMPLIFIED SERVICE MANUAL

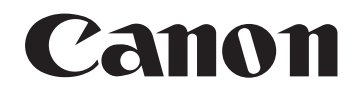

Copyright © 2010, Canon U.S.A. This technical publication is the proprietary and confidential information of Canon U.S.A. which shall be retained for reference purposes by Authorized Service Facilities of Canon U.S.A. Its unauthorized use is prohibited.

# MX340 / MX350 SIMPLIFIED SERVICE MANUAL

- 1. LIST OF ERROR DISPLAY
  - 1-1. Operator Call Errors (Alarm Lamp Lit In Orange)
  - 1-2. Service Call Errors (by Cyclic Blinking of Alarm and Power Lamps)
  - 1-3. FAX Errors
- 2. MAJOR UNIT REPLACEMENT
- 3. ADJUSTMENT / SETTINGS
  - 3-1. Service Mode
  - 3-2. PTT Parameter Mode
  - 3-3. User Mode
  - 3-4. Special Notes on Servicing
  - 3-5. Grease application
  - 3-6. Notes on Transportation
- 4. EXTERNAL VIEW / PARTS LIST
  - 4-1. External View

# QY8-13CS-000

## Rev. 00

## Dec. 2009

## Canon Inc.

# 1. LIST OF ERROR DISPLAY

Errors and warnings are displayed by the following ways:

- Operator call errors are indicated by the Alarm lamp lit in orange, and the error and its solution are displayed on the LCD.
- Messages during printing from a computer are displayed on the printer driver Status Monitor.
- Error codes are printed in the "operator call/service call error record" area in EEPROM information print.

# 1-1. Operator Call Errors (Alarm Lamp Lit In Orange)

Buttons valid when an operator call error occurs:

- ON button: To turn the printer off and on again.
- OK button: To clear and recover from an error. In some operator call errors, the error will automatically be cleared when the cause of the error is eliminated, and pressing the OK button may not be necessary.

| Error                                                         | Error<br>code | U No. | Message on the LCD                                                 | Solution                                                                                                    | Parts that are likely to be faulty                                            |
|---------------------------------------------------------------|---------------|-------|--------------------------------------------------------------------|----------------------------------------------------------------------------------------------------|-------------------------------------------------------------------------------|
| No paper in the rear tray.                                    | [1000]        |       | There is no paper.<br>Load paper and press<br>[OK].                | Set the paper in the rear<br>tray, and press the OK<br>button.                                                                                                    | - PE PWB unit<br>- Pick-up roller<br>- Drive unit<br>- Logic board            |
| The paper output tray closed.                                 | [1251]        |       | Paper output tray is<br>closed. Open the paper<br>output tray.     | Open the paper output tray,<br>and press the OK button.                                                                                                    |                                                                               |
| Paper jam.                                                    | [1300]        |       | The paper is jammed.<br>Clear the paper and<br>press [OK].         | Remove the jammed paper,<br>and press the OK button.                                                                                                    | - PE PWB unit<br>- Logic board                                                |
| Ink cartridge not<br>installed, or not<br>properly installed. | [1401]        | U051  | Print head is not<br>installed. Install the<br>print head.         | Install the ink cartridge<br>properly. If the error is not<br>cleared, the ink cartridge<br>may be defective. Replace<br>the ink cartridge.                                                    | <ul> <li>Ink cartridge</li> <li>Carriage unit</li> <li>Logic board</li> </ul> |
| Ink cartridge<br>temperature<br>sensor error.                 | [1403]        | U052  | The type of print head<br>is incorrect. Install the<br>print head. | Re-set the ink cartridge. If<br>the error is not cleared, the<br>ink cartridge may be<br>defective. Replace the ink<br>cartridge.                                                              | - Ink cartridge<br>- Carriage unit<br>- Logic board                           |
| Non-supported<br>ink cartridge<br>installed.                  | [1485]        | U059  | The ink cartridge cannot be recognized.                            | A non-supported ink<br>cartridge is installed. Install<br>the supported ink cartridge.<br>If the error is not cleared,<br>the ink cartridge may be<br>defective. Replace the ink<br>cartridge. | <ul> <li>Ink cartridge</li> <li>Carriage unit</li> <li>Logic board</li> </ul> |
| Ink cartridge in a wrong position.                            | [1486]        | U076  | Some ink cartridges<br>are not installed in<br>place.              | Install the ink cartridge(s) in<br>the correct position. If the<br>error is not cleared, the ink<br>cartridge may be defective.<br>Replace the ink cartridge.                                  | - Ink cartridge<br>- Carriage unit<br>- Logic board                           |

- Stop button: To cancel the job at error occurrence, and to clear the error.

| Error                                                         | Error<br>code | U No. | Message on the LCD                                                         | Solution                                                                                                    | Parts that are likely to be faulty                                            |
|---------------------------------------------------------------|---------------|-------|----------------------------------------------------------------------------|----------------------------------------------------------------------------------------------------|-------------------------------------------------------------------------------|
| Multiple ink<br>cartridges of the<br>same color<br>installed. | [1487]        | U075  | Some ink cartridges<br>are not installed in<br>place.                      | Replace the wrong ink<br>cartridge(s) with the correct<br>one(s). If the error is not<br>cleared, the ink cartridge<br>may be defective. Replace<br>the ink cartridge                                                                                                    | <ul> <li>Ink cartridge</li> <li>Carriage unit</li> <li>Logic board</li> </ul> |
| Ink cartridge<br>hardware error                               | [1682]        | U150  | The ink cartridge cannot be recognized.                                    | Re-set the ink cartridge(s). If<br>the error is not cleared, the<br>ink cartridge may be<br>defective. Replace the ink<br>cartridge.                                                                                                    | <ul> <li>Ink cartridge</li> <li>Carriage unit</li> <li>Logic board</li> </ul> |
| Ink cartridge not recognized                                  | [1684]        | U140  | The ink cartridge cannot be recognized.                                    | A non-supported ink<br>cartridge is installed. Install<br>the supported ink cartridge.                                                                                                    | - Ink cartridge<br>- Carriage unit<br>- Logic board                           |
| The remaining ink amount unknown.                             | [1686]        | U162  | Ink may have run out.<br>Replacing the ink<br>cartridge is<br>recommended. | Replace the applicable ink<br>cartridge with a new one.<br>Printing without replacing<br>the ink cartridge can<br>damage the printer.<br>To continue printing without<br>replacing the ink<br>cartridge(s), press the Stop<br>button for 5 sec. or longer to<br>disable the function to detect<br>the remaining ink amount.<br>After the operation, it is<br>recorded in the printer<br>EEPROM that the function<br>to detect the remaining ink<br>amount was disabled. | - Ink cartridge<br>- Logic board                                              |
| Ink cartridge not installed properly.                         | [1687]        | U053  | The ink cartridge cannot be recognized.                                    | Re-set the ink cartridge. If<br>the error is not cleared, the<br>ink cartridge may be<br>defective. Replace the ink<br>cartridge.                                                                                                    | <ul> <li>Ink cartridge</li> <li>Carriage unit</li> <li>Logic board</li> </ul> |

| Error                                                                                                    | Error<br>code | U No. | Message on the LCD                                                                            | Solution                                                                                                    | Parts that are likely to be faulty                          |
|----------------------------------------------------------------------------------------------------|---------------|-------|-----------------------------------------------------------------------------------------------|----------------------------------------------------------------------------------------------------|-------------------------------------------------------------|
| No ink (no raw<br>ink).                                                                                      | [1688]        | U163  | Ink has run out.<br>Replace the ink<br>cartridge.                                             | Replace the empty ink<br>cartridge(s). Printing with an<br>empty ink cartridge can<br>damage the printer.<br>To continue printing without<br>replacing the ink<br>cartridge(s), press the Stop<br>button for 5 sec. or longer to<br>disable the function to detect<br>the remaining ink amount.<br>After the operation, it is<br>recorded in the printer that<br>the function to detect the<br>remaining ink amount was<br>disabled. | - Ink cartridge<br>- Logic board                            |
| Warning: The ink<br>absorber<br>becomes almost<br>full.                                                      | [1700]        |       | The ink absorber is<br>almost full.                                                           | Replace the ink absorber,<br>and reset its counter. (See<br>2-1, Service Mode.)<br>Pressing the STOP button<br>will exit the error, and enable<br>printing without replacing the<br>ink absorber. However,<br>when the ink absorber<br>becomes full, no further<br>printing can be performed<br>unless the applicable ink<br>absorber is replaced                                                                                    | - Ink absorber kit                                          |
| The connected<br>digital camera or<br>digital video<br>camera does not<br>support Camera<br>Direct Printing. | [2001]        |       | Incompatible device<br>detected.<br>Remove the device.                                        | Remove the cable between the camera and the printer.                                                                                                    | - PictBridge harness<br>- Logic board                       |
| Non-supported<br>hub                                                                                         | [2002]        |       | An unsupported USB<br>hub is connected.<br>Remove the hub.                                    | Remove the applicable USB<br>hub from the PictBridge<br>(USB) connector.                                                                                                    | <ul> <li>PictBridge harness</li> <li>Logic board</li> </ul> |
| Paper jam in the ADF                                                                                         | [2801]        |       | Document in ADF.<br>Redo operation after<br>checking document in<br>ADF and pressing<br>[OK]. | Remove the jammed paper<br>from the ADF, press the OK<br>button, then perform the<br>operation again.                                                                                                    | - Document upper guide<br>unit                              |
| No paper in the<br>ADF                                                                                       | [2802]        |       | No document in ADF.<br>Press [OK] and redo<br>operation after setting<br>document.            | Press the OK button, set the document in the ADF, and perform the operation again.                                                                                                    | - Document upper guide<br>unit                              |
| The paper in the ADF is too long.                                                                            | [2803]        |       | Document is too long.<br>Press [OK] and redo<br>operation.                                    | Press the OK button, and perform the operation again.                                                                                                    | - Document upper guide<br>unit                              |

| Cycles of<br>blinking of<br>Alarm and<br>Power LEDs | Error                                   | Error<br>code    | Conditions                                                                                  | Solution<br>(Check points and replacement items)                                                                                                    |
|-----------------------------------------------------|-----------------------------------------|------------------|---------------------------------------------------------------------------------------------|----------------------------------------------------------------------------------------------------|
| 2 times                                             | Carriage error                          | [5100]           | An error occurred in the carriage encoder signal.                                           | <ol> <li>Smearing or scratches on the timing<br/>slit film;<br/>clean the timing slit film.</li> <li>Foreign material or paper debris that<br/>obstructs the carriage movement;<br/>remove foreign material.</li> <li>Ink cartridge conditions;<br/>reseat the ink cartridges.</li> <li>Cable connection</li> <li>Part replacement:         <ul> <li>Timing slit film</li> <li>Carriage unit</li> <li>Logic board</li> </ul> </li> </ol> |
| 3 times                                             | Line feed error                         | [6000]           | An error occurred in the LF<br>encoder signal.                                              | <ol> <li>Smearing or scratches on the LF<br/>encoder;<br/>clean the LF encoder.</li> <li>Foreign material or paper debris in the<br/>LF drive;<br/>remove foreign material.</li> <li>Cable connection</li> <li>Part replacement:<br/>- LF encoder<br/>- Logic board</li> </ol>                                                                                                    |
| 5 times                                             | ASF cam sensor<br>error                 | [5700]           | An error occurred in the<br>ASF cam sensor (during<br>paper feeding from the rear<br>tray). | <ol> <li>Cable connection</li> <li>Part replacement:         <ul> <li>PE PWB unit</li> <li>Drive unit</li> <li>Logic board</li> </ul> </li> </ol>                                                                                                    |
| 6 times                                             | Internal<br>temperature<br>error        | [5400]           | The internal temperature is not normal.                                                     | <ol> <li>Cable connection</li> <li>Part replacement:         <ul> <li>Logic board</li> <li>Ink cartridge</li> </ul> </li> </ol>                                                                                                    |
| 7 times                                             | Ink absorber full                       | [5B00]           | The ink absorber is supposed to be full.                                                    | <ol> <li>1) Ink absorber condition</li> <li>2) Part replacement:         <ul> <li>Ink absorber kit</li> <li>3) Ink absorber counter value in the EEPROM;             reset the ink absorber counter.</li> </ul> </li> </ol>                                                                                                    |
| 8 times                                             | Print head<br>temperature rise<br>error | [5200]           | The print head temperature exceeded the specified value.                                    | <ol> <li>1) Ink cartridge conditions</li> <li>2) Cable connection</li> <li>3) Part replacement:         <ul> <li>Ink cartridge</li> <li>Logic board</li> </ul> </li> </ol>                                                                                                    |
| 9 times                                             | EEPROM error                            | [6800]<br>[6801] | A problem occurred in<br>reading from or writing to<br>the EEPROM                           | 1) Part replacement:<br>- Logic board                                                                                                    |

# 1-2. Service Call Errors (by Cyclic Blinking of Alarm and Power Lamps)

| Cycles of<br>blinking of<br>Alarm and<br>Power LEDs | Error                   | Error<br>code | Conditions                                                                                | Solution<br>(Check points and replacement items)                                                                                                    |
|-----------------------------------------------------|-------------------------|---------------|-------------------------------------------------------------------------------------------|----------------------------------------------------------------------------------------------------|
| 10 times                                            | VH monitor error        | [B200]        | The print head voltage is not normal.                                                     | <ol> <li>Part replacement:         <ul> <li>Ink cartridge and logic board</li> <li>Power supply unit</li> </ul> </li> </ol>                                                                                |
| 15 times                                            | USB VBUS<br>overcurrent | [9000]        | The USB VBUS is<br>overloaded.                                                            | 1) Part replacement:<br>- Logic board                                                                                                    |
| 20 times                                            | Other errors            | [6500]        |                                                                                           | 1) Part replacement:<br>- Logic board                                                                                                    |
| 22 times                                            | Scanner error           | [5011]        | An error occurred in the scanner.                                                         | <ol> <li>Document pressure sheet condition</li> <li>Cable connection</li> <li>Part replacement:         <ul> <li>Document pressure sheet</li> <li>Scanner unit</li> <li>Logic board</li> </ul> </li> </ol> |
| Power LED<br>turned off,<br>and Alarm<br>LED lit    | ROM / RAM<br>error      |               | The check sum value is<br>incorrect in the ROM check<br>or RAM check at<br>hard-power-on. | <ol> <li>Part replacement:</li> <li>Logic board</li> </ol>                                                                                                    |

# 1-3. FAX Errors

For errors other than those listed below, please refer to the "G3 / G4 Facsimile Error Code List (Rev. 2)" (HY8-23A0-020 in English).

| Error<br>code | TX /<br>RX | Meaning                                                                                                    | Solution<br>(parts that are likely to be faulty)                     |
|---------------|------------|----------------------------------------------------------------------------------------------------|----------------------------------------------------------------------|
| #001          | ТΧ         | Document jam                                                                                                    | -Document upper guide                                                |
| #003          | TX /<br>RX | Document is too long, or page time-over                                                                                                  | -Document upper guide                                                |
| #005          | TX /<br>RX | Initial identification (T0 / T1) time-over                                                                                               | -Check the telephone line type settings (rotary pulse / touch tone). |
| #012          | ΤХ         | No recording paper at the receiving machine                                                                                              |                                                                      |
| #017          | ΤХ         | Redial time-over, but no DT detected                                                                                                    |                                                                      |
| #018          | тх         | Auto dialing transmission error, or redial time-over                                                                                     | -Check the telephone line type settings (rotary pulse / touch tone). |
| #022          | ΤХ         | Call failed (no dial registration)                                                                                                    | -Register a dial number.                                             |
| #037          | RX         | Memory overflow at reception of an image                                                                                                 | -Delete unnecessary image data from the memory.                      |
| #046          | RX         | Direct mail rejection (rejection of mail reception)                                                                                      | -Register the dial number of the calling machine.                    |
| #059          | ТХ         | Dialed number not matches the CSI of the connected machine                                                                               | -Register the dial number (CSI) properly on the receiving machine.   |
| #085          | тх         | No color fax function supported in the receiving machine                                                                                 | -Send a fax in the B&W mode.                                         |
| #099          | TX /<br>RX | Transmission terminated mid-way by pressing the Stop button                                                                              |                                                                      |
| #995          | TX /<br>RX | During TX (sending):<br>Memory transmission reservation cancelled<br>During RX (receiving):<br>Image data received in the memory cleared |                                                                      |

#### < User error codes >

#### < Service error codes >

| Error<br>code | TX /<br>RX | Meaning                                                                                               | Solution<br>(parts that are likely to be faulty)         |
|---------------|------------|----------------------------------------------------------------------------------------------------|----------------------------------------------------------|
| ##100         | тх         | Re-transmission of the procedure signal has been attempted the specified number of times, but failed. | -Try a higher transmission level.                        |
| ##101         | TX /<br>RX | Sender's modem speed does not match the receiving machine.                                            |                                                          |
| ##102         | ТΧ         | Fallback is not available.                                                                            | -Try a higher transmission level.                        |
| ##103         | RX         | EOL has not been detected for 5 seconds (or 15 seconds in CBT).                                       | -Increase the transmission level of the sending machine. |
| ##104         | ТΧ         | RTN or PIN has been received.                                                                         | -Try a higher transmission level.                        |
| ##106         | RX         | The procedure signal has been expected for 6 seconds, but not received.                               | -Increase the transmission level of the sending machine. |
| ##107         | RX         | Fallback is not available at the sending machine.                                                     | -Increase the transmission level of the sending machine. |

| Error    | TX / | Meaning                                              | Solution                                |
|----------|------|------------------------------------------------------|-----------------------------------------|
| code     |      |                                                      | (parts that are likely to be faulty)    |
| ##109    |      | After DCS transmission, a signal other than DIS,     |                                         |
|          |      | DIC, FIT, CFR, or CRP has been received, and         |                                         |
|          |      | re-transmission of the procedure signal has been     |                                         |
| ##111    | TX / | Memory error                                         | - Fliminate all the data, and register  |
| $\pi\pi$ | RX   |                                                      | them again                              |
| ##114    | RX   | RTN has been received.                               | -Increase the transmission level of the |
|          |      |                                                      | sending machine.                        |
| ##200    | RX   | A carrier has not been detected for 5 seconds        | -Increase the transmission level of the |
|          |      | during image reception.                              | sending machine.                        |
| ##201    | TX / | DCN has been received in a method other than the     | -Set the other machine ready for        |
|          | RX   | binary procedure.                                    | reception.                              |
| ##204    | тх   | DTC has been received even when there is no          |                                         |
|          |      | sending data.                                        |                                         |
| ##220    | TX / | System error (main program hang-up)                  | -Turn the machine off, and turn it on   |
|          | RX   |                                                      | again.                                  |
|          |      |                                                      | -NCU board                              |
| ##224    | ТХ / | An error has occurred in the procedure signal in G3  |                                         |
|          | RX   | transmission.                                        |                                         |
| ##226    | TX / | The stack pointer has shifted from the RAM area.     | -Turn the machine off, and turn it on   |
|          | RX   |                                                      | again.                                  |
| ##229    | RX   | The recording area has been locked for 1 minute.     | -After the area is unlocked, print the  |
| ##000    | TV   |                                                      | NGU beard                               |
| ##232    |      | The decoder control unit has malfunctioned.          |                                         |
| ##237    |      | The print control unit has malfunctioned.            |                                         |
| ##230    | RA.  | The print control unit has malfunctioned.            | - NCO board                             |
| ##261    | тх / | A system error has occurred between the modem        |                                         |
| ##201    | RX   | and the system control board                         | -l ogic board                           |
| ##280    | тх   | Re-transmission of the procedure signal has been     | -Try a higher transmission level.       |
|          |      | attempted the specified number of times, but failed. |                                         |
| ##281    | тх   | Re-transmission of the procedure signal has been     | -Try a higher transmission level.       |
|          |      | attempted the specified number of times, but failed. | , , ,                                   |
| ##282    | тх   | Re-transmission of the procedure signal has been     | -Try a higher transmission level.       |
|          |      | attempted the specified number of times, but failed. |                                         |
| ##283    | тх   | Re-transmission of the procedure signal has been     | -Try a higher transmission level.       |
|          |      | attempted the specified number of times, but failed. |                                         |
| ##284    | тх   | After TCF transmission, DCN has been received.       | -Set the receiving machine ready for    |
|          |      |                                                      | reception.                              |
| ##285    | ТΧ   | After EOP transmission, DCN has been received.       | -Re-send the fax.                       |
| ##286    | ТΧ   | After EOM transmission, DCN has been received.       | -Re-send the fax.                       |
| ##287    | ТХ   | After MPS transmission, DCN has been received.       | -Re-send the fax.                       |
| ##288    | ТХ   | After EOP transmission, a signal other than PIN,     |                                         |
|          |      | PIP, MCF, RTP, RTN has been received.                |                                         |
| ##289    | ТХ   | After EOM transmission, a signal other than PIN,     |                                         |
|          |      | PIP, MCF, RTP, RTN has been received.                |                                         |
| ##290    | ТХ   | After MPS transmission, a signal other than PIN,     |                                         |
|          |      | PIP, MCF, RTP, RTN has been received.                |                                         |

| Error | TX /        | Meaning                                                        | Solution                               |
|-------|-------------|----------------------------------------------------------------|----------------------------------------|
| code  | RX          | iviear in ig                                                   | (parts that are likely to be faulty)   |
| ##670 | ТΧ          | In V.8 late start, the DIS V.8 ability from the                | -In bit 0 of the service data #1 SSSW  |
|       |             | receiving machine was detected, and CI was sent in             | SW28, prohibit the V.8 / V.34          |
|       |             | response; however, the procedure failed, causing T1 time-over. | procedure of the sending machine.      |
| ##671 | RX          | In V.8 call reception, the procedure fails to proceed          | -In bit 0 of the service data #1 SSSW  |
|       |             | to phase 2 after CM detection, causing T1                      | SW28, prohibit the V.8 / V.34          |
|       | <b>T</b> 1/ | time-over.                                                     | procedure of the sending machine.      |
| ##672 | IX          | In V.34 transmission, the procedure fails to proceed           | -In bit 0 of the service data #1 SSSV  |
|       |             | time-over                                                      | procedure of the sending machine       |
| ##673 | RX          | In V 34 reception, the procedure fails to proceed              | -In bit 0 of the service data #1 SSSW  |
|       |             | from phase 2 to phase 3 or later causing T1                    | SW28 prohibit the V 8 / V 34           |
|       |             | time-over                                                      | procedure of the sending machine.      |
| ##674 | тх          | In V.34 transmission, the procedure fails to proceed           | -In bit 0 of the service data #1 SSSW  |
|       |             | from phase 3 or 4 to the control channel or later,             | SW28, prohibit the V.8 / V.34          |
|       |             | causing T1 time-over                                           | procedure of the sending machine.      |
| ##675 | RX          | In V.34 reception, the procedure fails to proceed              | -In bit 0 of the service data #1 SSSW  |
|       |             | from phase 3 or 4 to the control channel or further,           | SW28, prohibit the V.8 / V.34          |
|       |             | causing T1 time-over                                           | procedure of the sending machine.      |
| ##750 | ТΧ          | After transmitting PPS-NULL in ECM transmission,               | -Try a higher transmission level.      |
|       |             | no significant signal has been received, and                   |                                        |
|       |             | re-transmission of the procedure signal has been               |                                        |
| ##750 | τv          | Attempted the number of specified times but failed.            | True higher transmission lovel         |
| ##732 |             | DCN has been received                                          |                                        |
| ##753 | тх          | After transmitting PPS-NULL in FCM transmission                | -Increase the period of time of the T5 |
|       |             | re-transmission of the procedure signal has been               | time-over.                             |
|       |             | attempted the number of specified times but failed,            |                                        |
|       |             | or T5 time-over (60 sec.) has occurred.                        |                                        |
| ##754 | ТΧ          | After transmitting PPS-NULL in ECM transmission,               | -Try a higher transmission level.      |
|       |             | re-transmission of the procedure signal has been               |                                        |
|       |             | attempted the number of specified times but failed.            |                                        |
| ##755 | ТΧ          | After transmitting PPS-MPS in ECM transmission,                | -Try a higher transmission level.      |
|       |             | no significant signal has been received, and                   |                                        |
|       |             | re-transmission of the procedure signal has been               |                                        |
| ##757 | τv          | Attempted the number of specified times but failed.            | True higher transmission lovel         |
| ##131 | 1           | Aner transmitting PPS-MPS in ECM transmission,                 | - Try a higher transmission level.     |
| ##758 | тх          | After transmitting PPS-MPS in FCM transmission                 | -Increase the period of time of the T5 |
|       |             | re-transmission of the procedure signal has been               | time-over.                             |
|       |             | attempted the number of specified times but failed,            |                                        |
|       |             | or T5 time-over (60 sec.) has occurred.                        |                                        |
| ##759 | ТΧ          | After transmitting PPS-MPS in ECM transmission,                | -Try a higher transmission level.      |
|       |             | re-transmission of the procedure signal has been               |                                        |
|       |             | attempted the number of specified times but failed.            |                                        |
| ##760 | ТΧ          | After transmitting PPS-EOM in ECM transmission,                | -Try a higher transmission level.      |
|       |             | no significant signal has been received, and                   |                                        |
|       |             | re-transmission of the procedure signal has been               |                                        |
|       | 1           | attempted the number of specified times but failed.            |                                        |

| Error | TX/ | Meaning                                             | Solution                                 |
|-------|-----|-----------------------------------------------------|------------------------------------------|
|       |     | After transmitting DDC FOM in FOM transmission      |                                          |
| ##762 | IX  | DCN has been received.                              | - I ry a nigner transmission level.      |
| ##763 | ТΧ  | After transmitting PPS-EOM in ECM transmission,     | -Increase the period of time of the T5   |
|       |     | re-transmission of the procedure signal has been    | time-over.                               |
|       |     | attempted the number of specified times but failed, |                                          |
|       |     | or T5 time-over (60 sec.) has occurred.             |                                          |
| ##764 | тх  | After transmitting PPS-EOM in ECM transmission,     | -Try a higher transmission level.        |
|       |     | re-transmission of the procedure signal has been    | -Increase the transmission level of the  |
|       |     | attempted the number of specified times but failed. | receiving machine.                       |
| ##765 | тх  | After transmitting PPS-EOP in ECM transmission,     | -Try a higher transmission level.        |
|       |     | no significant signal has been received, and        | -Increase the transmission level of the  |
|       |     | re-transmission of the procedure signal has been    | receiving machine.                       |
|       |     | attempted the number of specified times but failed. |                                          |
| ##767 | тх  | After transmitting PPS-EOP in ECM transmission,     | -Try a higher transmission level.        |
|       |     | DCN has been received.                              |                                          |
| ##768 | тх  | After transmitting PPS-EOP in ECM transmission,     | -Increase the period of time of the T5   |
|       |     | re-transmission of the procedure signal has been    | time-over.                               |
|       |     | attempted the number of specified times but failed, |                                          |
|       |     | or T5 time-over (60 sec.) has occurred.             |                                          |
| ##769 | тх  | After transmitting PPS-EOP in ECM transmission,     | -Try a higher transmission level.        |
|       |     | re-transmission of the procedure signal has been    | -Increase the transmission level of the  |
|       |     | attempted the number of specified times but failed. | receiving machine.                       |
| ##770 | тх  | After transmitting EOR-NULL in ECM transmission,    | -Try a higher transmission level.        |
|       |     | no significant signal has been received, and        | -Increase the transmission level of the  |
|       |     | re-transmission of the procedure signal has been    | receiving machine.                       |
|       |     | attempted the number of specified times but failed. |                                          |
| ##772 | тх  | After transmitting EOR-NULL in ECM transmission,    | -Try a higher transmission level.        |
|       |     | DCN has been received.                              |                                          |
| ##773 | тх  | After transmitting EOR-NULL in ECM transmission,    | -Increase the period of time of the T5   |
|       |     | re-transmission of the procedure signal has been    | time-over.                               |
|       |     | attempted the number of specified times but failed, |                                          |
|       |     | or T5 time-over (60 sec.) has occurred.             |                                          |
| ##774 | тх  | After transmitting EOR-NULL in ECM transmission,    | -Try a higher transmission level.        |
|       |     | ERR has been received.                              |                                          |
| ##775 | тх  | After transmitting EOR-MPS in ECM transmission,     | -Try a higher transmission level.        |
|       |     | no significant signal has been received, and        |                                          |
|       |     | re-transmission of the procedure signal has been    |                                          |
|       |     | attempted the number of specified times but failed. |                                          |
| ##777 | тх  | After transmitting EOR-MPS in ECM transmission,     | -Try a higher transmission level.        |
|       |     | DCN has been received.                              |                                          |
| ##778 | ТХ  | After transmitting EOR-MPS in ECM transmission,     | -Increase the period of time of the $T5$ |
|       |     | re-transmission of the procedure signal has been    | time-over.                               |
|       |     | attempted the number of specified times but failed, |                                          |
|       |     | or T5 time-over (60 sec.) has occurred.             |                                          |
| ##779 | ТХ  | After transmitting EOR-MPS in ECM transmission,     | -Try a higher transmission level.        |
|       |     | ERR has been received.                              |                                          |

| Error<br>code | TX /<br>RX | Meaning                                                                                                    | Solution<br>(parts that are likely to be faulty)                                                   |
|---------------|------------|----------------------------------------------------------------------------------------------------|----------------------------------------------------------------------------------------------------|
| ##780         | тх         | After transmitting EOR-EOM in ECM transmission,<br>no significant signal has been received, and<br>re-transmission of the procedure signal has been<br>attempted the number of specified times but failed. | -Try a higher transmission level.<br>-Increase the transmission level of the<br>receiving machine. |
| ##782         | ТХ         | After transmitting EOR-EOM in ECM transmission, DCN has been received.                                                                                                    | -Increase the transmission level of the receiving machine.                                         |
| ##783         | тх         | After transmitting EOR-EOM in ECM transmission,<br>re-transmission of the procedure signal has been<br>attempted the number of specified times but failed,<br>or T5 time-over (60 sec.) has occurred.      | -Increase the period of time of the T5 time-over.                                                  |
| ##784         | тх         | After transmitting EOR-EOM in ECM transmission,<br>ERR has been received.                                                                                                    | -Try a higher transmission level.                                                                  |
| ##785         | тх         | After transmitting EOR-EOP in ECM transmission,<br>no significant signal has been received, and<br>re-transmission of the procedure signal has been<br>attempted the number of specified times but failed. | -Try a higher transmission level.<br>-Increase the transmission level of the<br>receiving machine. |
| ##787         | ТΧ         | After transmitting EOR-EOP in ECM transmission,<br>DCN has been received.                                                                                                    | -Try a higher transmission level.                                                                  |
| ##788         | тх         | After transmitting EOR-EOP in ECM transmission,<br>re-transmission of the procedure signal has been<br>attempted the number of specified times but failed,<br>or T5 time-over (60 sec.) has occurred.      | -Increase the period of time of the T5 time-over.                                                  |
| ##789         | ТΧ         | After transmitting EOR-EOP in ECM transmission,<br>ERR has been received.                                                                                                    | -Try a higher transmission level.                                                                  |
| ##790         | RX         | After receiving EOR-EOP in ECM reception, ERR has been transmitted.                                                                                                    | -Increase the transmission level of the sending machine.                                           |
| ##791         | TX /<br>RX | During the ECM mode procedure, a signal other than a significant one has been received.                                                                                                    |                                                                                                    |
| ##792         | RX         | In ECM reception, PPS-NULL between partial pages has not been detected.                                                                                                    | -Increase the transmission level of the sending machine.                                           |
| ##793         | RX         | During high-speed signal reception in ECM, no effective frame has been detected, and a time-over has occurred.                                                                                             | -Try a higher transmission level.<br>-Increase the transmission level of the sending machine.      |

| l lait         | Est. time | Recommended removal                                                                                                    |                                                                                                    | Operation shock                                                                                   |
|----------------|-----------|----------------------------------------------------------------------------------------------------|----------------------------------------------------------------------------------------------------|---------------------------------------------------------------------------------------------------|
| Unit           | (min.)    | procedure                                                                                                    | Adjustment / settings                                                                                                    | Operation check                                                                                   |
| Logic board    | 15        | <ol> <li>Rear cover unit</li> <li>NCU cover</li> <li>PCB cover</li> <li>Logic board</li> </ol>                                                                                                    | <ul> <li>Print the EEPROM<br/>information.</li> <li>Set the destination.</li> <li>Set the ink absorber<br/>counter value. See 3-1,<br/>"Ink absorber counter<br/>setting."</li> <li>Perform print head<br/>alignment.</li> </ul> | -Unified inspection<br>pattern print or<br>service test print<br>-Camera Direct print<br>-Copying |
| Scanner unit   | 20        | <ol> <li>Rear cover unit</li> <li>ASF tray unit</li> <li>Side covers L / R</li> <li>Bottom cover L</li> <li>Damper cover unit</li> <li>Damper rack gear</li> <li>ADF unit</li> <li>Scanner unit</li> </ol>                                                                                                    |                                                                                                    | -Copying                                                                                          |
| Carriage unit  | 40        | <ol> <li>Rear cover unit</li> <li>ASF tray unit</li> <li>Side covers L / R</li> <li>Bottom cover L</li> <li>Damper cover unit</li> <li>Damper rack gear</li> <li>ADF unit</li> <li>Scanner unit</li> <li>Middle frame</li> <li>NCU cover</li> <li>NCU cover</li> <li>PCB cover</li> <li>Logic board / NCU board</li> <li>PE PWB unit</li> <li>Chassis</li> <li>Carriage unit</li> </ol> | <ul> <li>Adjust the head-to-paper<br/>distance. See 3-4, (1)<br/>Carriage rail and main<br/>chassis adjustment.</li> <li>Perform print head<br/>alignment.</li> </ul>                                                            | - Unified inspection<br>pattern print or<br>service test print                                    |
| Cap-Blade unit | 30        | <ol> <li>Rear cover unit</li> <li>ASF tray unit</li> <li>Side covers L / R</li> <li>Bottom cover L</li> <li>Damper cover unit</li> <li>Damper rack gear</li> <li>ADF unit</li> <li>Scanner unit</li> <li>Middle frame</li> <li>Cap-Blade F</li> <li>Cap-Blade unit</li> </ol>                                                                                                    |                                                                                                    | -Unified inspection<br>pattern print or<br>service test print                                     |

# 2. MAJOR UNIT REPLACEMENT

| Unit                                     | Est. time<br>required<br>(min.) | Recommended removal procedure                                                                                                    | Adjustment / settings                                                                   | Operation check                                               |
|------------------------------------------|---------------------------------|----------------------------------------------------------------------------------------------------|-----------------------------------------------------------------------------------------|---------------------------------------------------------------|
| Drive unit                               | 45                              | <ol> <li>Rear cover unit</li> <li>ASF tray unit</li> <li>Side covers L / R</li> <li>Bottom cover L</li> <li>Damper cover unit</li> <li>Damper rack gear</li> <li>ADF unit</li> <li>Scanner unit</li> <li>Scanner unit</li> <li>Middle frame</li> <li>NCU cover</li> <li>PCB cover</li> <li>Logic board / NCU board</li> <li>PE PWB unit</li> <li>Chassis</li> </ol> |                                                                                         | -Unified inspection<br>pattern print or<br>service test print |
| Ink absorber<br>(partial<br>replacement) | 13                              | <ol> <li>(1) Rear cover unit</li> <li>(2) NCU cover</li> <li>(3) PCB cover</li> <li>(4) Logic board (4 screws)</li> <li>(5) Ink absorber</li> </ol>                                                                                                    | - Set the ink absorber<br>counter value. See 3-1,<br>"Ink absorber counter<br>setting." | -Unified inspection<br>pattern print or<br>service test print |
| Timing slit film                         | 30                              | <ol> <li>Rear cover unit</li> <li>ASF tray unit</li> <li>Side covers L / R</li> <li>Bottom cover L</li> <li>Damper cover unit</li> <li>Damper rack gear</li> <li>ADF unit</li> <li>Scanner unit</li> <li>Middle frame</li> <li>Timing slit film</li> </ol>                                                                                                    | - Perform print head<br>alignment                                                       | -Unified inspection<br>pattern print or<br>service test print |

# 3. ADJUSTMENT / SETTINGS

# 3-1. Service Mode

#### < Service mode operation procedures >

Use the Service Tool on the connected computer.

- 1) Start the printer in the service mode.
  - i. With the printer power turned off, while pressing the Stop button, press and hold the ON button. (DO NOT release the buttons).
  - ii. When the Power LED lights in green, while holding the ON button, release the Stop button. (DO NOT release the ON button.)
  - iii. While holding the ON button, press the Stop button 5 times, and then release both the ON and Stop buttons. (Each time the Stop button is pressed, the Alarm and Power LEDs light alternately, Alarm in orange and Power in green, starting with Alarm LED.) Without the scanner (connect the operation panel unit.);

While holding the ON button, press the Stop button 6 times, and then release both the ON and Stop buttons. (Each time the Stop button is pressed, the Alarm and Power LEDs light alternately, Alarm in orange and Power in green.)

- iv. When the Power LED lights in green, the printer is ready for the service mode operation. The LCD turns in black, and nothing is displayed.
- 2) Start the Service Tool on the connected computer.
  - i. When a button is clicked in the Service Tool dialog box, that function is performed. During operation of the selected function, all the Service Tool buttons are dimmed and inactive.
  - ii When the operation is completed, "A function was finished." is displayed, and another function can be selected.
  - iii If a non-supported function is selected, "Error!" is displayed. Click **OK** in the error message dialog box to exit the error.

| 🏪 Service Tool                    |                           |                      |                            |                             |          | <u> </u>  |
|-----------------------------------|---------------------------|----------------------|----------------------------|-----------------------------|----------|-----------|
|                                   |                           |                      | USB P                      | ort : USB002                | -        | Reload    |
| Print                             |                           |                      |                            |                             | - Save - |           |
| Test Print                        | 1 EEPRON                  | 12 Nozzle Ch         | eck <b>3</b> >>Inte        | gration 4                   | EE       | PROM 5    |
| CD-R                              | 6 LF/EJEC                 | T <b>7</b> Left Mare | in <sup>8</sup> 🔲 Auto Cle | eaning <mark>9</mark>       |          |           |
| – Cleaning –                      | – Clear In                | k Counter            | Op                         | peration                    |          |           |
| Deep Cleanir                      | ng <b>1</b> 0 M           | lain <b>11</b> P     | laten 12                   | EPROM Clea <mark>r</mark> l | 3 Pane   | I Check14 |
| - Set Destinatio                  | m15                       |                      |                            |                             |          |           |
| Region :                          | JPN 💌                     | ]                    |                            |                             |          | Set       |
| CD-R Correct                      | tion <b>16</b>            |                      |                            |                             |          |           |
| X:                                | -1.0                      | ]                    | Y:                         | -1.0                        | •        | Set       |
| LF/EJECT Co                       | prrection 17              |                      |                            |                             |          |           |
| LF :                              | Pattern0 💌                | ]                    | EJECT :                    | Pattern0                    | •        | Set       |
| Left Margin C                     | orrection 18              |                      |                            |                             |          |           |
| Paper Source                      | : RearTray, back          | side of paper 💌      | Correction Valu            | e: -3                       | •        | Set       |
| - Ink Absorber                    | Counter <mark>19</mark>   |                      |                            |                             |          |           |
| Absorber :                        | Main 💌                    | ]                    | Counter Value®             | Ø: 0                        | •        | Set       |
| - Wetting Liquid                  | l Counter <mark>20</mark> |                      |                            |                             |          |           |
|                                   |                           |                      | Counter Value®             | Ø: 0                        | •        | Set       |
| <ul> <li>Flatbed Scann</li> </ul> | ner <b>21</b>             |                      |                            |                             |          |           |
|                                   |                           |                      |                            |                             |          | Set       |
|                                   |                           |                      |                            |                             |          |           |

## < Service Tool Functions >

| No.  | Name          | Function                                                    | Remarks                                                                                                    |
|------|---------------|-------------------------------------------------------------|----------------------------------------------------------------------------------------------------|
| (1)  | Test Print    | Service test print                                          | <ul> <li>Service test print:</li> <li>Model name</li> <li>ROM version</li> <li>Ink absorber counter value (ink amount in the ink absorber)</li> <li>USB serial number</li> <li>Destination</li> <li>EEPROM information</li> <li>Barcode (model name + destination), etc.</li> </ul>                                              |
| (2)  | EEPROM        | EEPROM information print                                    | <ul> <li>The dialog box opens to select the paper source.</li> <li>Select Rear tray, and click OK.</li> <li>EEPROM information print: <ul> <li>Model name</li> <li>Destination</li> <li>ROM version</li> <li>Ink absorber counter value (ink amount in the ink absorber)</li> <li>Print information, etc.</li> </ul> </li> </ul> |
| (3)  | Nozzle Check  | Nozzle check pattern print                                  | The same nozzle check pattern as the one in the user mode is printed.                                                                                                    |
| (4)  | Integration   | Unified inspection pattern<br>print                         | The unified inspection pattern (for reduction of time required for the inspection) is printed.                                                                                                    |
| (5)* | EEPROM        | EEPROM information saving                                   | When no printing can be performed due to a problem, the EEPROM information is displayed on the computer or is saved to the computer as a text file.                                                                                                    |
| (6)  | n/a           |                                                             | Not used.                                                                                                    |
| (7)  | LF / Eject    | LF / Eject correction<br>pattern print                      | Not used.                                                                                                    |
| (8)  | Left Margin   | Left margin pattern print                                   | Not used.                                                                                                    |
| (9)* | Auto Cleaning | Enabling / disabling of<br>automatic print head<br>cleaning | Automatic print head cleaning prior to printing.<br>Select this option to enable the cleaning.                                                                                                    |
| (10) | Deep Cleaning | Print head deep cleaning                                    | Cleaning of both Black and Color at the same time.                                                                                                    |
| (11) | Main          | Main ink absorber counter resetting                         | Set a sheet of A4 or Letter sized plain paper. After<br>the ink absorber counter is reset, the counter value<br>is printed automatically.                                                                                                    |
| (12) | Platen        | Platen ink absorber<br>counter resetting                    | Not used.                                                                                                    |

| No.   | Name                      | Function                             | Remarks                                                                                                    |
|-------|---------------------------|--------------------------------------|----------------------------------------------------------------------------------------------------|
| (13)  | EEPROM Clear              | EEPROM initialization                | <ul> <li>The following items are NOT initialized, and the shipment arrival flag is not on:</li> <li>Destination settings</li> <li>Ink absorber counter value</li> <li>USB serial number</li> <li>Ink cartridge region code</li> <li>Record of ink absorber counter resetting and setting</li> <li>Record of repair at the production site, etc.</li> </ul> |
| (14)  | Panel Check               | Button and LCD test                  | See "Button and LCD test" below.                                                                                                    |
| (15)  | Set Destination           | Destination settings                 | Select the destination, and click <b>Set</b> .<br>ASA, AUS, BRA, CHN, CND, EUR, JPN, KOR,<br>LTN, TWN, USA                                                                                                    |
| (16)  | n/a                       |                                      | Not used.                                                                                                    |
| (17)  | LF / EJECT<br>Correction  | LF / Eject correction value setting  | Not used.                                                                                                    |
| (18)  | Left Margin Correction    | Left margin correction value setting | Not used.                                                                                                    |
| (19)  | Ink Absorber Counter      | Ink absorber counter setting         | See " Ink absorber counter setting " below.                                                                                                    |
| (20)  | Wetting Liquid<br>Counter | Wetting liquid counter setting       | Not used.                                                                                                    |
| (21)* | Flatbed Scanner           | Individual scanner<br>adjustment     | Not used.                                                                                                    |

\* New functions in Service Tool version 1.071:

(5) EEPROM information saving

(9) Enabling / disabling of automatic print head cleaning

(21) Individual scanner adjustment

#### < Button and LCD test >

Confirm the operation after replacement of the operation panel unit or logic board.

<u>MX340:</u>

- 1) Click **Panel Check** of the Service Tool on the connected computer. The LCD turns gray, waiting for a button to be pressed.
- 2) Press each button of the operation panel.

The LCD is divided into segments, representing each button. The color of a segment corresponding to the pressed button turns off. When all the 27 buttons are pressed, the entire LCD turns off.

| 1  | 2                                                                              | 3    | 4     | 5     | 6     | 7   | 8  | 9  | 10 | 11   | 12    | 13    | 14     | 15    | 16 | 17 | 18   | 19 | 20 |
|----|--------------------------------------------------------------------------------|------|-------|-------|-------|-----|----|----|----|------|-------|-------|--------|-------|----|----|------|----|----|
| 21 | 22                                                                             | 23   | 24    | 25    | 26    | 27  | 28 | 29 | 30 | 31   | 32    | 33    | 34     | 35    | 36 | 37 | 38   | 39 | 40 |
| 1: | : (                                                                            | COP  | γb    | utto  | n     |     |    |    | 11 | : S  | ettin | igs b | outto  | on    |    | 2′ | 1: 6 | ;  |    |
| 2  | : F                                                                            | FAX  | but   | ton   |       |     |    |    | 12 | : R  | edia  | al bu | itton  | l     |    | 22 | 2: 7 | •  |    |
| 3  | : 3                                                                            | SCA  | Nb    | utto  | n     |     |    |    | 13 | : C  | ode   | d Di  | al b   | utto  | n  | 23 | 3: 8 | }  |    |
| 4  | : E                                                                            | Blac | k bu  | itton | 1     |     |    |    | 14 | : H  | ook   | but   | ton    |       |    | 24 | 4: 9 | )  |    |
| 5  | : (                                                                            | Colo | r bu  | tton  |       |     |    |    | 15 | : F. | AX (  | Qua   | lity I | outto | on | 2  | 5: C | )  |    |
| 6  | : L                                                                            | _eft | curs  | or b  | outto | n   |    |    | 16 | : 1  |       |       |        |       |    | 26 | 6: * |    |    |
| 7  | : F                                                                            | Righ | t cu  | rsor  | but   | ton |    |    | 17 | : 2  |       |       |        |       |    | 27 | 7:#  | E  |    |
| 8  | : (                                                                            | DK b | outto | n     |       |     |    |    | 18 | : 3  |       |       |        |       |    |    |      |    |    |
| 9  | : E                                                                            | Back | k bu  | tton  |       |     |    |    | 19 | : 4  |       |       |        |       |    |    |      |    |    |
| 1  | 0: N                                                                           | Nen  | ս Եւ  | ittor | 1     |     |    |    | 20 | : 5  |       |       |        |       |    |    |      |    |    |
| )r | read the ON button. The printer returns to be ready for calestian of another f |      |       |       |       |     |    |    |    |      |       |       |        |       |    |    |      |    |    |

3) Press the ON button. The printer returns to be ready for selection of another function.

#### <u>MX350:</u>

- 1) Click **Panel Check** of the Service Tool on the connected computer. The LCD turns blue, waiting for a button to be pressed.
- Press each button of the operation panel. The LCD is divided into segments, representing each button. The color of a segment corresponding to the pressed button changes to red.

| 1              | 2             | 3                      | 4                          | 5                        | 6          |     |   |
|----------------|---------------|------------------------|----------------------------|--------------------------|------------|-----|---|
| 20             | 21            | 22                     | 23                         | 24                       | 7          |     |   |
| 19             |               |                        |                            | 25                       | 8          |     |   |
| 18             |               |                        |                            | 26                       | 9          |     |   |
| 17             | 30            | 29                     | 28                         | 27                       | 10         |     |   |
| 16             | 15            | 14                     | 13                         | 12                       | 11         |     |   |
| 1: COPY button |               | 11: Down cursor button |                            |                          | 21:        | 2   |   |
| 2: I           | AX button     |                        | 12: 0                      | OK cursor                | button     | 22: | 3 |
| 3: 3           | SCAN butto    | า                      | 13: E                      | Back butto               | n          | 23: | 4 |
| 4: (           | CARD butto    | n                      | 14: F                      | Redial butt              | on         | 24: | 5 |
| 5: 3           | Setup buttor  | n                      | 15: C                      | Coded Dia                | l button   | 25: | 6 |
| 6: I           | Black button  |                        | 16: Hook button            |                          | n          | 26: | 7 |
| 7: (           | Color button  | or button              |                            | 17: Left function button |            | 27: | 8 |
| 8: I           | _eft cursor b | utton                  | 18: Center function button |                          | 28:        | 9   |   |
| 9: I           | Right cursor  | button                 | 19: F                      | Right funct              | ion button | 29: | 0 |
| 10: I          | Jp cursor bu  | utton                  | 20: 1                      | 20: 1                    |            |     | * |

31: #

When all the 31 buttons are pressed, the color pattern is displayed on the LCD.

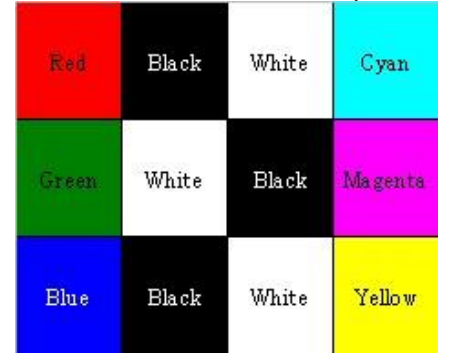

3) Press the OK button. The printer returns to be ready for selection of another function.

#### < Ink absorber counter setting >

Set the ink absorber counter value to a new EEPROM after the logic board is replaced in servicing.

- 1) Before replacement of the logic board, check the ink absorber counter value in EEPROM information print.
- 2) In the **Ink Absorber Counter** section of the Service Tool, select **Main** from the **Absorber** pull-down menu.
- 3) From the **Counter Value(%)** pull-down menu, select the value (in 10% increments) which is the closest to the actual counter value confirmed before replacement of the logic board.
- 4) Click Set.

## 3-2. PTT Parameter Mode

Enter the PTT parameter mode in the user mode as below. (The PTT parameter mode cannot be entered in the service mode.)

- 1) In the user mode, press the SCAN button to enter the scan mode.
- 2-a) Press **#**, **9**, **7**, **6**, **9**, **#** to enter the PTT parameter mode.
- 2-b) Press #, 9, 7, 6, 8, # to print the PTT parameter setting value.
- How to finalize the data:

Press the OK button to finalize the data, then press the Stop button to save the data.

- How to exit the PTT parameter mode:

Press the ON button to write the saved data to the EEPROM and turn off the printer.

#### < PTT parameter mode operation procedures >

- 1) In the user mode, press the SCAN button to enter the scan mode, and press #, 9, 7, 6, 9, #.
- 2) The following message is displayed on the LCD:

PTT PARAMETER #1 BIT SWITCH

BIT SWITCH menu

3) Each time the right or left cursor key is pressed, the menu is changed.

PTT PARAMETER

#2 NUMERIC PARAM.

NUMERIC PARAM. menu

PTT PARAMETER

#3 FAX TYPE

Not used in servicing.

PTT PARAMETER

#4 NCU

Not used in servicing.

#### PTT PARAMETER

#5 PTT SPECIAL

Not used in servicing.

#### PTT PARAMETER

#6 FAX TEST

Not used in servicing.

4) Press the OK button when "#1 BIT SWITCH" or "#2, NUMERIC PARAM." is displayed to enter either of those modes.

#### < #1 BIT SWITCH >

1) In the #1 BIT SWITCH menu, the following screen is displayed:

#1 BIT SWITCH SW#01 00000000

2) Each time the OK button is pressed, the SW# changes from 01 to 20.
Be cautious not to select the SW numbers which are not used in servicing.
The SW numbers used in servicing:

SW# 01, 02, 03, 04, 05, 06, 07, 10, 11, 13

- The SW numbers not used in servicing (as of December 2009):

SW# 08, 09, 12, 14 to 20

3) Each SW# has 8 bit information. Using the left or right cursor buttons, move the cursor to the bit to be changed, and enter the setting value (1 or 0).

Bit 7 -> 00000000 <- Bit 0

- 4) Press the OK button to finalize the setting value. For the definition and description of each bit of each SW#, refer to the "G3 Facsimile Service Data Service Handbook."
  - English: QY8-13BC-010
  - Japanese: QY8-12B6-020
- 5) Press the Stop button to save the setting value.
- 6) Press the ON button.

#### < #2 NUMERIC PARAM. >

1) In the #2 NUMERIC PARAM. menu, the following screen is displayed:

#2 NUMERIC PARAM.

01: 00000

- Each time the OK button is pressed, the SW# changes from 01 to 60.
   Be cautious not to select the SW numbers which are not used in servicing.
  - The SW numbers used in servicing:

SW# 01, 02, 04 to 09, 16 to 24, 26, 27, 30, 31, 41, 42

- The SW numbers not used in servicing (as of December 2009):

SW# 03, 10 to 15, 25, 28, 29, 32 to 40, 43 to 60

- 3) Enter a desired setting value, using the right or left cursor button or numeric buttons. (Specific values vary depending on the item.)
- 4) Press the OK button to finalize the setting value. For the definition and description of each bit of each SW#, refer to the "G3 Facsimile Service Data Service Handbook."
  - English: QY8-13BC-010
  - Japanese: QY8-12B6-020
- 5) Press the Stop button to save the setting value.
- 6) Press the ON button.

#### < Confirmation of the setting values >

Print and confirm the PTT parameter setting values in the following procedures:

- 1) In the user mode, press the SCAN button, then press #, 9, 7, 6, 8, #.
- 2) The PTT parameter mode values are printed.

For the definition and description of each bit of the SW#, refer to the "G3 Facsimile Service Data Service Handbook."

- English: QY8-13BC-010
- Japanese: QY8-12B6-020

# PTT parameter print sample for the MX350 US model:

| 01/01/2010 00:02 FAX                                                     |                                                                                                    | <b>[</b> ] 001                                                                                                    |
|--------------------------------------------------------------------------|----------------------------------------------------------------------------------------------------|----------------------------------------------------------------------------------------------------|
| 1.000<br>PRAM 14.1                                                       | **************************************                                                                                                    |                                                                                                    |
| #1 BIT SW                                                                |                                                                                                    |                                                                                                    |
| SW010000000SW020000000SW030000000SW0400000100SW0500101010                | SW06          00000000         SW11          00           SW07          00000000         SW12          00           SW08          10000101         SW13          00           SW09          00100001         SW14          00           SW10          10000000         SW15          00                                                                                                  | D100100         SW16          00000000           D010000         SW17          00000000           D001000         SW18          00000000           D110000         SW19          00000000           D0000000         SW20          00000000 |
| #2 NUMERIC PARAM.                                                        |                                                                                                    |                                                                                                    |
| $\begin{array}{cccccccccccccccccccccccccccccccccccc$                     | $\begin{array}{cccccccccccccccccccccccccccccccccccc$                                                                                                    | $\begin{array}{cccccccccccccccccccccccccccccccccccc$                                                                                                    |
| #3 FAX TYPE U.                                                           | S. A.                                                                                                    |                                                                                                    |
| #4 NCU                                                                   |                                                                                                    |                                                                                                    |
| 1.TONE/PULSE<br>01: 39<br>02: 780<br>03: 90<br>04: 180<br>05: 1<br>06: 3 | 2. DIAL TONE 1       3. DIAL TONE 2         01:       00         02:       80       02:       00         03:       10       01:       00         04:       130       04:       00         05:       14       03:       00         05:       12       05:       00         06:       7       06:       00         07:       130       07:       00         08:       4       08:       00 | 2     4. BUSY TONE       0000000     1000000       350     01:       90     02:       10     03:        60       0     04:       0     05:       0     06:       0     06:       3     08:                                                  |
| 5. REORDER TONE                                                          | 6. AUTO RX 7. CNG DETECT                                                                                                    |                                                                                                    |
| $\begin{array}{cccccccccccccccccccccccccccccccccccc$                     | $\begin{array}{cccccccccccccccccccccccccccccccccccc$                                                                                                    | 40<br>60<br>85<br>40<br>64<br>5<br>2<br>70                                                                                                    |
|                                                                          |                                                                                                    |                                                                                                    |
| 7                                                                        |                                                                                                    |                                                                                                    |

# 3-3. User Mode

| Function                            | Procedures                                                                                 | Remarks                                                                                                    |  |  |  |
|-------------------------------------|--------------------------------------------------------------------------------------------|----------------------------------------------------------------------------------------------------|--|--|--|
| Nozzle check pattern<br>printing    | Perform via the printer operation<br>panel, or from the printer driver<br>Maintenance tab. | Set a sheet of plain paper (A4 or Letter) in the rear tray.                                                                                                    |  |  |  |
| Print head cleaning                 | Perform via the printer operation<br>panel, or from the printer driver<br>Maintenance tab. | Unclogging of the print head nozzles, and<br>maintenance to keep the print head<br>conditions good.<br>If there is a missing portion or white streaks<br>in the nozzle check pattern printout,<br>perform this cleaning.                                                                                                |  |  |  |
| Print head deep cleaning            | Perform via the printer operation<br>panel, or from the printer driver<br>Maintenance tab. | If print head cleaning is not effective,<br>perform this cleaning. Since the deep<br>cleaning consumes more ink than regular<br>cleaning, it is recommended to perform<br>deep cleaning only when necessary.                                                                                                    |  |  |  |
| Automatic print head alignment      | Perform via the printer operation panel.                                                   | Set a sheet of plain paper (A4 or Letter) in the rear tray.                                                                                                    |  |  |  |
| Manual print head alignment         | Perform from the printer driver<br>Maintenance tab.                                        | Set 3 sheets of plain paper (A4 or Letter) in the rear tray.                                                                                                    |  |  |  |
| Print head alignment value printing | Perform via the printer operation panel, or from the printer driver Maintenance tab.       | Confirmation of the current print head alignment values.                                                                                                    |  |  |  |
| Paper feed roller<br>cleaning       | Perform via the printer operation<br>panel, or from the printer driver<br>Maintenance tab. | The paper feed rollers rotate while being<br>pushed to the paper lifting plate. Since the<br>rollers will wear out in this cleaning, it is<br>recommended that you perform this only<br>when necessary.                                                                                                    |  |  |  |
| Bottom plate cleaning               | Perform via the printer operation<br>panel, or from the printer driver<br>Maintenance tab. | Cleaning of the platen ribs when the back<br>side of paper gets smeared.<br>Set a sheet of plain paper (A4 or Letter) in<br>the rear tray, then fold another sheet of<br>plain paper (A4 or Letter) crosswise in half,<br>unfold and set it over the other paper in the<br>rear tray with the folded ridge facing down. |  |  |  |

# 3-4. Special Notes on Servicing

## (1) Carriage rail and main chassis adjustment

#### < Carriage rail >

Perform the following adjustments when attaching the carriage rail:

1) Before loosening the screws, mark their positions on the rail.

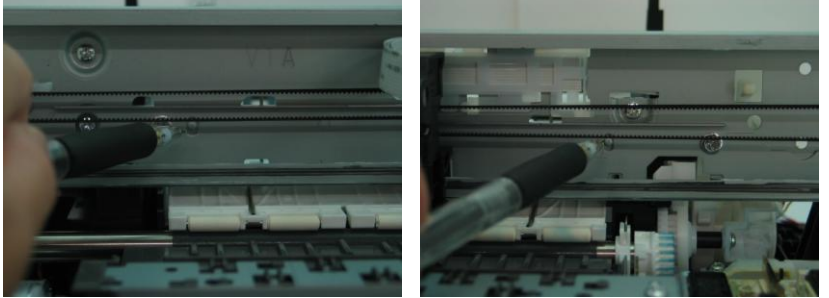

- 2) In attaching the carriage rail, make sure that the screws fit to the marks made in step 1) respectively, then fasten the screws.
- 3) Be sure to perform the confirmation test detailed below; confirm that the print quality is proper and the print head is not contacting the paper.
- < Main chassis >

After the main chassis is attached, be sure to perform the confirmation test detailed below; confirm that the print quality is proper and the print head is not contacting the paper.

< Confirmation test >

Using Photo Paper Pro Platinum, print an image and confirm that the print quality is proper, and the print head is free from contacting the paper.

If the print quality is not proper, or the print head contacts the paper, adjust the head-to-paper distance in the following procedures:

- < How to adjust the head-to-paper distance >
  - 1) Mark the current position of the screws at the both ends of the chassis. (See the step 1 of the carriage rail adjustment above.)
  - 2) Loosen the screws, and adjust the head-to-paper distance.
    - To prevent the print head from contacting the paper, raise the carriage rail from the current position.
    - To improve the print quality, lower the carriage rail from the current position.

#### (2) Document pressure sheet replacement

At replacement of the document pressure sheet, perform the following:

- 1) With the long-side down, position the upper-left corner of the document pressure sheet at the scanning reference point on the platen glass (back left). Peel off the cover sheet from the double-sided adhesive tape on the back of the document pressure sheet.
- 2) Slowly close the document cover. The document pressure sheet will be attached to the document cover in the appropriate position.

#### (3) Ink absorber replacement

The following two replacement methods are available for these models.

Perform Partial Replacement for users in your usual service activity since estimated print yield for the MX340 is approx. 9,000 and approx.12,000 for the MX350.

Whole Replacement is for heavy users since once Whole Replacement is performed, the printer allows users to output approx.17, 000 pages. However, approx. 60 minutes is necessary to operate Whole Replacement.

|                     | Difficulties           | Print yield after replacement |
|---------------------|------------------------|-------------------------------|
| Partial Replacement | Low (approx. 13 min.)  | Approx. 10,000                |
| Whole Replacement   | High (approx. 60 min.) | Approx. 17,000                |

1) Partial replacement

Remove the Rear Cover Unit and Logic Board Ass'y, then replace the ink absorber. (Time required: Approx. 13 min. including the operation check after replacement)

< How to perform the partial replacement >

i. Pull out the Rear Cover Unit, and remove 5 connectors from the Logic Board Ass'y, the DCD board connector, 2 screws, 1 flexible cable, and 1 screw from the Side Cover R. For your reference, see the red circles in the following photos below.

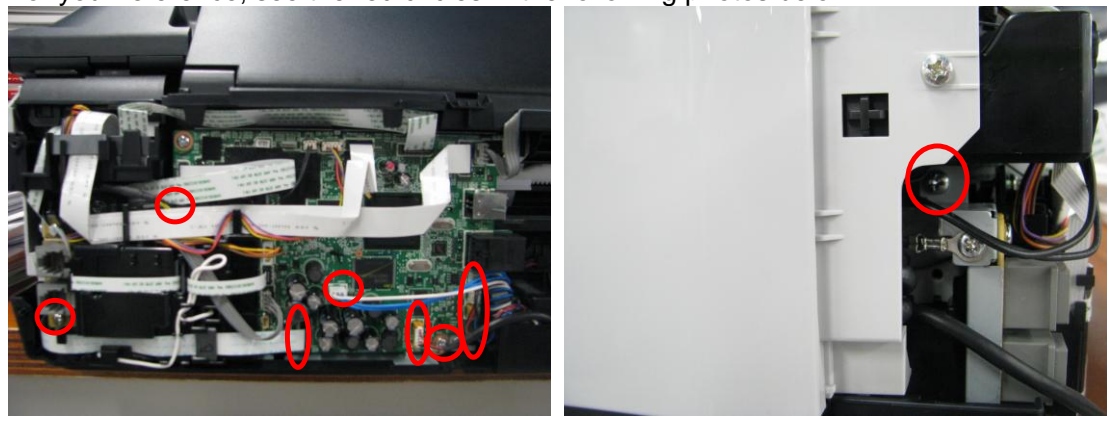

ii. Lifting the Logic Board Ass'y, pull out the ink absorbers (QC2-9603/QC2-9604) with a pair of tweezers. For your reference, see the red circle in the following photo below (pull out A first, and then B after sliding it to the location where absorber A was.).

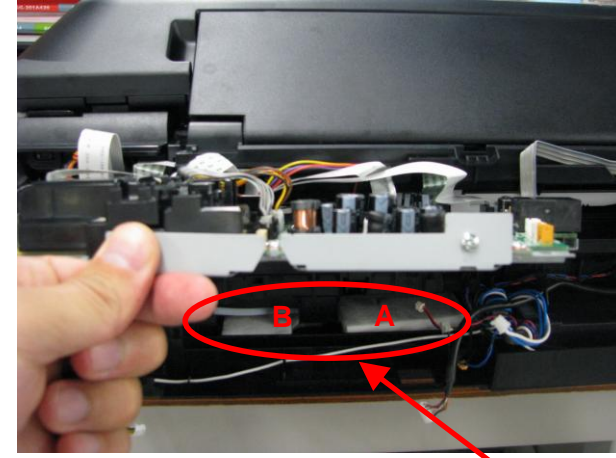

#### Absorbers for Partial Replacement

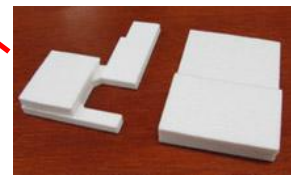

- iii. Attach new absorbers (QC2-9603/QC2-9604) to the printer.
  - Insert QC2-9603 into A; then slide QC2-9603 to B and then, insert QC2-9604.
- iv. Set the ink absorber counter value to 40% (so that the printer can absorb 60% more).
- 2) Whole replacement

Remove the external housing and printer unit, then replace all the ink absorbers (total: 6). The ink absorber counter value must be reset to 0%.

(Time required: Approx. 60 min. including the operation check after replacement)

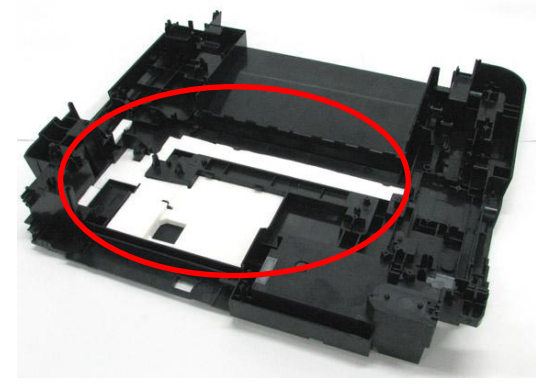

< Estimation of the ink absorber life >

For your reference in servicing, the estimated number of months until the ink absorber will become full is given in EEPROM information print.

Sample: DF = 00165 (It indicates that there will be 165 months before the ink absorber becomes full.)

| MX350 SN=VMTM24018 USA V1.000 ST=2009/12/07-12:16 LPT=2009/12/07-13:37 |
|------------------------------------------------------------------------|
| DF=00165                                                               |
| ER(ER0=0000 ER1=0000 ER2=0000 ER3=0000 ER4=0000                        |
| ER5=0000 ER6=0000 ER7=0000 ER8=0000 ER9=0000)                          |
| PC(M=000 R=000 T=000 D=000 C=001 I=000)                                |
| LG=01 Japanese                                                         |
| TPAGE(TTL=00001 COPY=00000)                                            |
| CH_NEW_BK=(STD=00000 MINI=00000)                                       |
| CH_NEW_CL=(STD=00001 MINI=00000)                                       |
| CH_BK=000                                                              |
| CH_CL=000                                                              |
| $TT (BW_A W_A W_A (A_A))$                                              |

- Note: 1. In the following cases, estimation of the ink absorber life will not be properly given:
  - The printer is not connected to a computer.
  - The time is not properly set in the computer.

- The ink absorber counter has been reset (to zero) before.

Reason: The ink absorber life is calculated using data of the printer installation date and the current ink counter value.

Data of the printer installation date is updated when the printer is connected to a computer.

 The ink absorber life is calculated based on the user's usage (frequency of printing, printed items, etc.) before EEPROM information print (i.e. before repair servicing). It will vary according to the user's usage after EEPROM information print (i.e. after repair servicing).

#### (4) Scanner unit removal

Remove the ADF first. Then while pressing the tabs on the both sides of the scanner unit inward (indicated by the red arrows in the photo below), lift the scanner unit on one side, then the other.

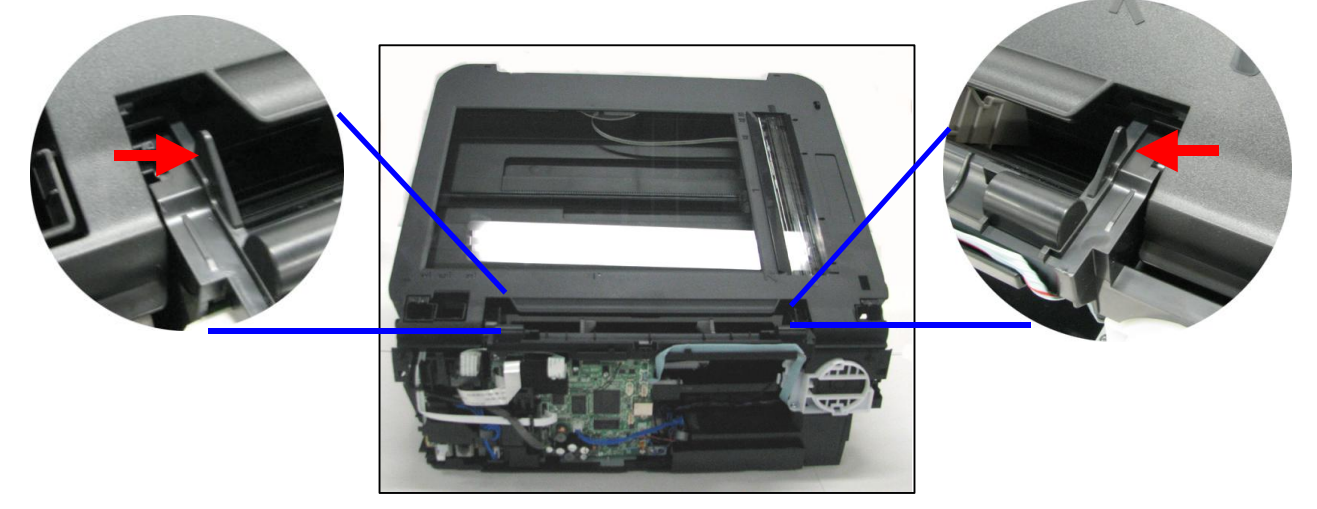

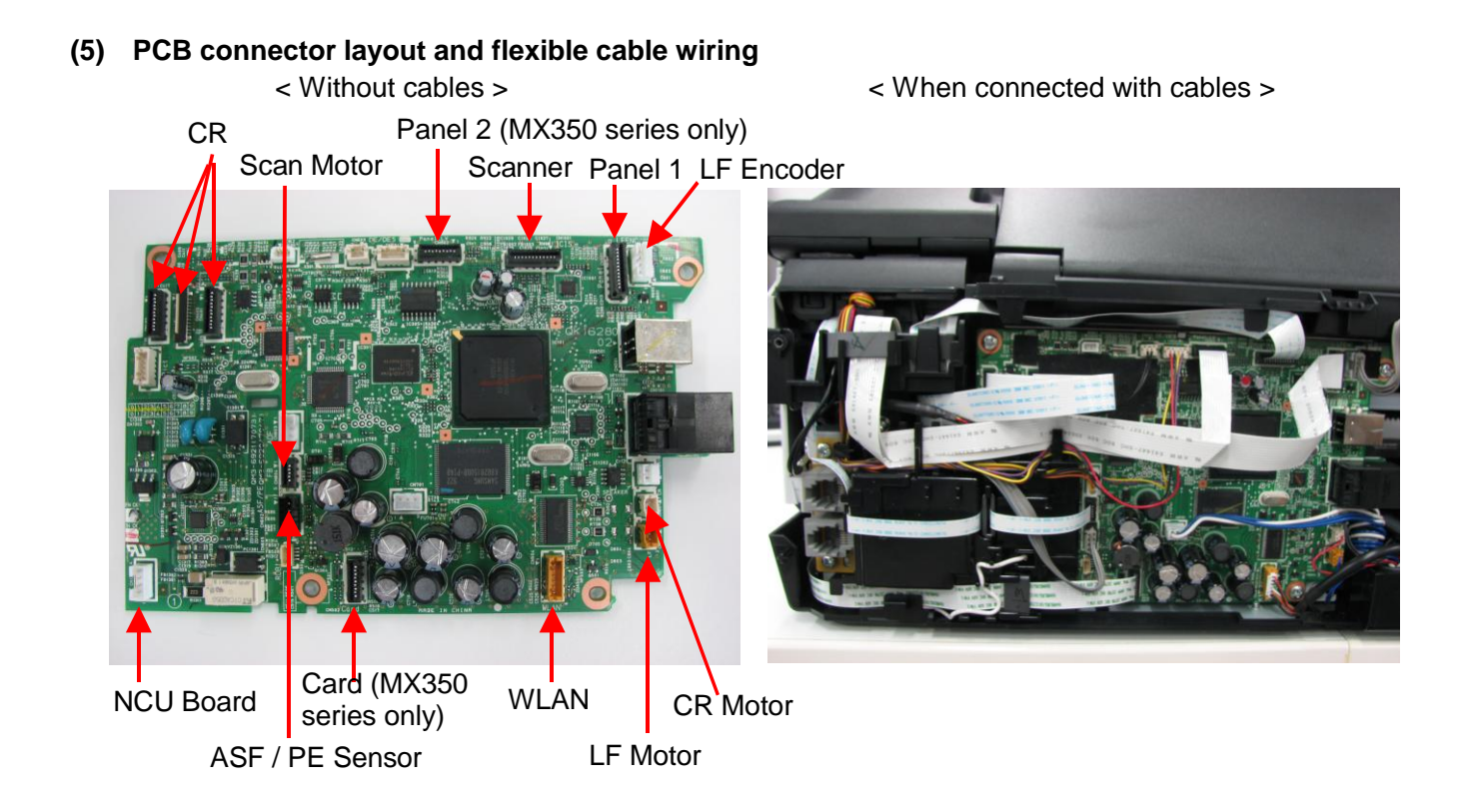

#### (6) Ink mist cleaning

In repair servicing, using a soft and dry cloth or tissue, wipe ink mist off from both the inside and outside of the printer, especially from the ink cartridge locking covers (A in the photo below) and the inside of the tray (B in the photo below).

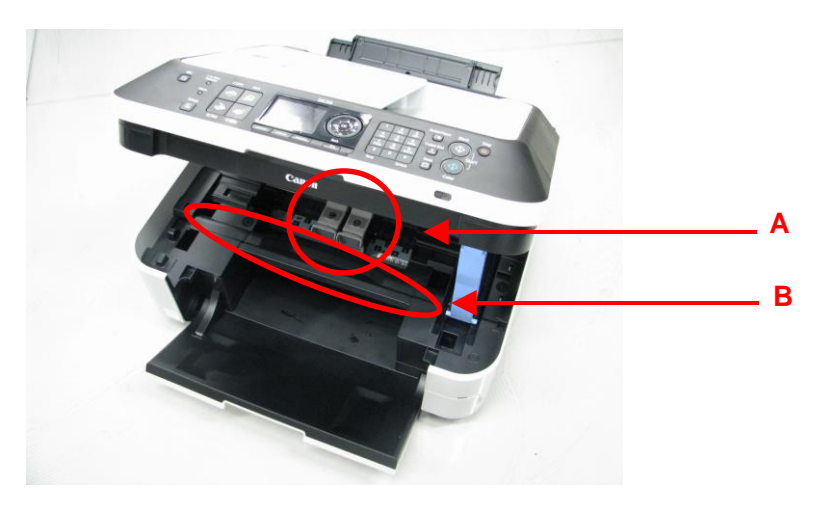

#### (7) Speed Dial Utility

Speed Dial Utility allows users to back up or edit the registered user data (coded speed dials, group dials, etc.) on a computer. Since those user data is considered as private information and requires a careful handling, we ask users to use this utility.

| 😪 Speed Dial Utility                                                                                                    |                                                                                                    |                                                                                           |
|----------------------------------------------------------------------------------------------------|----------------------------------------------------------------------------------------------------|-------------------------------------------------------------------------------------------|
| Printer Name : Canon MX870 series Printer                                                                                                    | 🗸 🗾 Display Printer Settin                                                                                                    | ξ5                                                                                        |
| Setting Item List :<br>Danon MX870 series Printer<br>FAX Settings<br>TEL Number Registration<br>User Information Setting<br>Rejected Number Setting | You can edit the one-touch speed dial or<br>can be saved on the computer, or register<br>Dne-touch speed dial: Without asterisk [*]<br>Coded speed dial: With asterisk [*]<br>Registered TEL Number List : | coded speed dial setting registered in the printer. Edited settings<br>ed to the printer. |
|                                                                                                    | No.         Name/Group Name           01         02           03         +00           +00         +01           +02         +03           +03         +04                                                 | TEL Number                                                                                |
| Load from PC  Register to Printer Save to PO                                                                                                    |                                                                                                    | Edit Select All Delete                                                                    |

# (8) Sensors

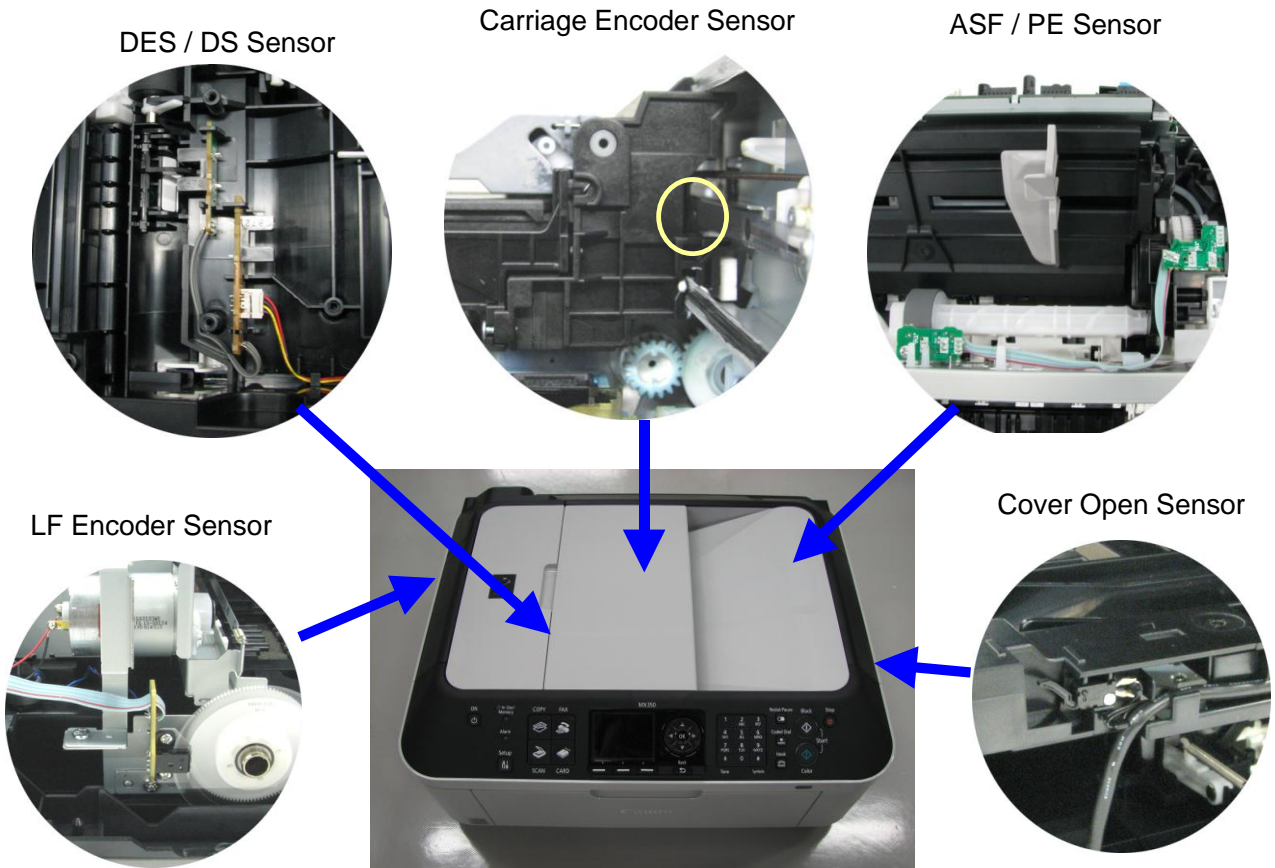

| Sensor                     | Function                                                                    | Possible problem                                                                                                 |
|----------------------------|-----------------------------------------------------------------------------|----------------------------------------------------------------------------------------------------|
| DES / DS sensor            | Detects paper feeding and ejection from the ADF.                            | - No paper in the ADF<br>- Paper jam in the ADF                                                                  |
| ASF / PE sensor            | Detects paper feeding and ejection from the rear tray.                      | - No paper in the rear tray<br>- Paper jam in the rear tray                                                      |
| Cover open sensor          | Detects opening and closing of the document cover.                          | - The carriage does not move to the center.                                                                      |
| LF encoder sensor          | Detects the number of times the LF encoder rotates, and controls its drive. | - Uneven printing                                                                                                |
| Carriage encoder<br>sensor | Detects the position of the timing slit film, and controls printing.        | <ul> <li>Uneven printing (due to grease<br/>attached to the timing slit film)</li> <li>Carriage error</li> </ul> |

# 3-5. Grease application

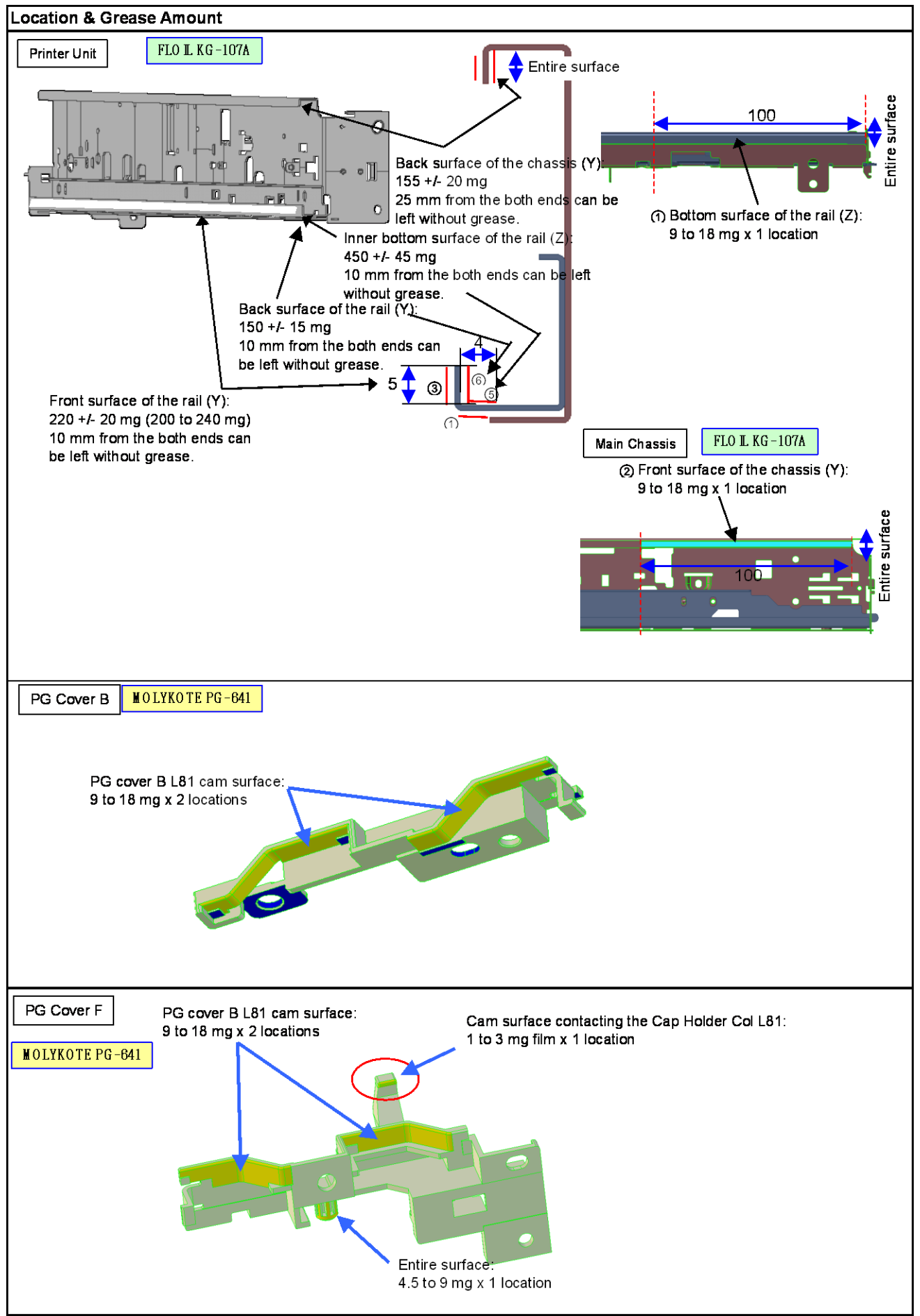

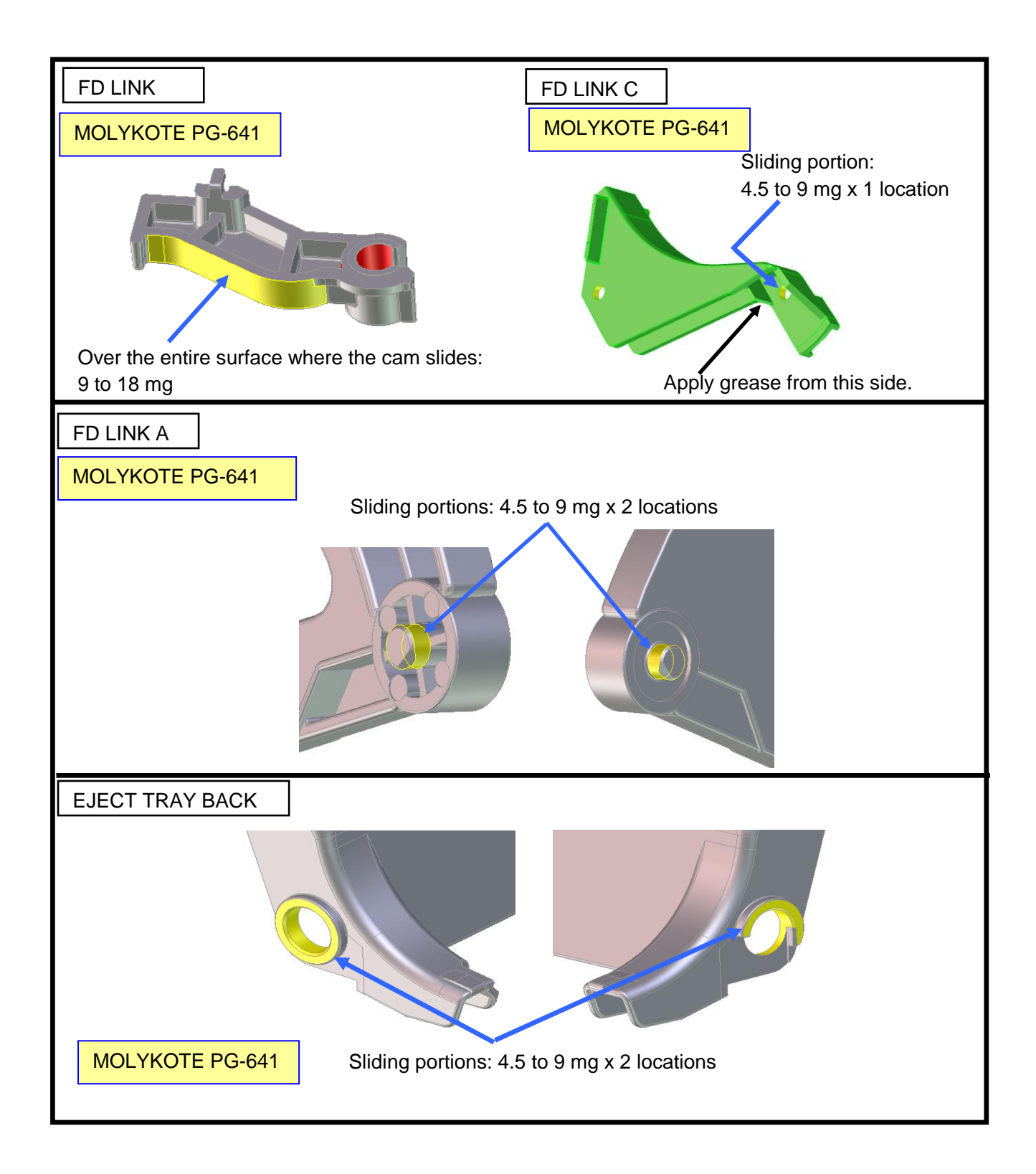

# 3-6. Notes on Transportation

- 1) In the service mode, press the ON button to finish the mode, and confirm that the paper lifting plate of the rear tray is raised.
- 2) Keep the ink cartridges installed in the carriage. If the ink cartridge is removed from the printer and left alone by itself, ink (the pigment-based black ink in particular) is likely to dry.
- 3) Turn off the printer to securely lock the carriage in the home position. (When the printer is turned off, the carriage is automatically locked in place.) This is to prevent the carriage from moving and applying stress to the carriage flexible cable, or causing ink leakage, during transportation.

# 4. EXTERNAL VIEW / PARTS LIST

# 4-1. External View

Fig. 1:

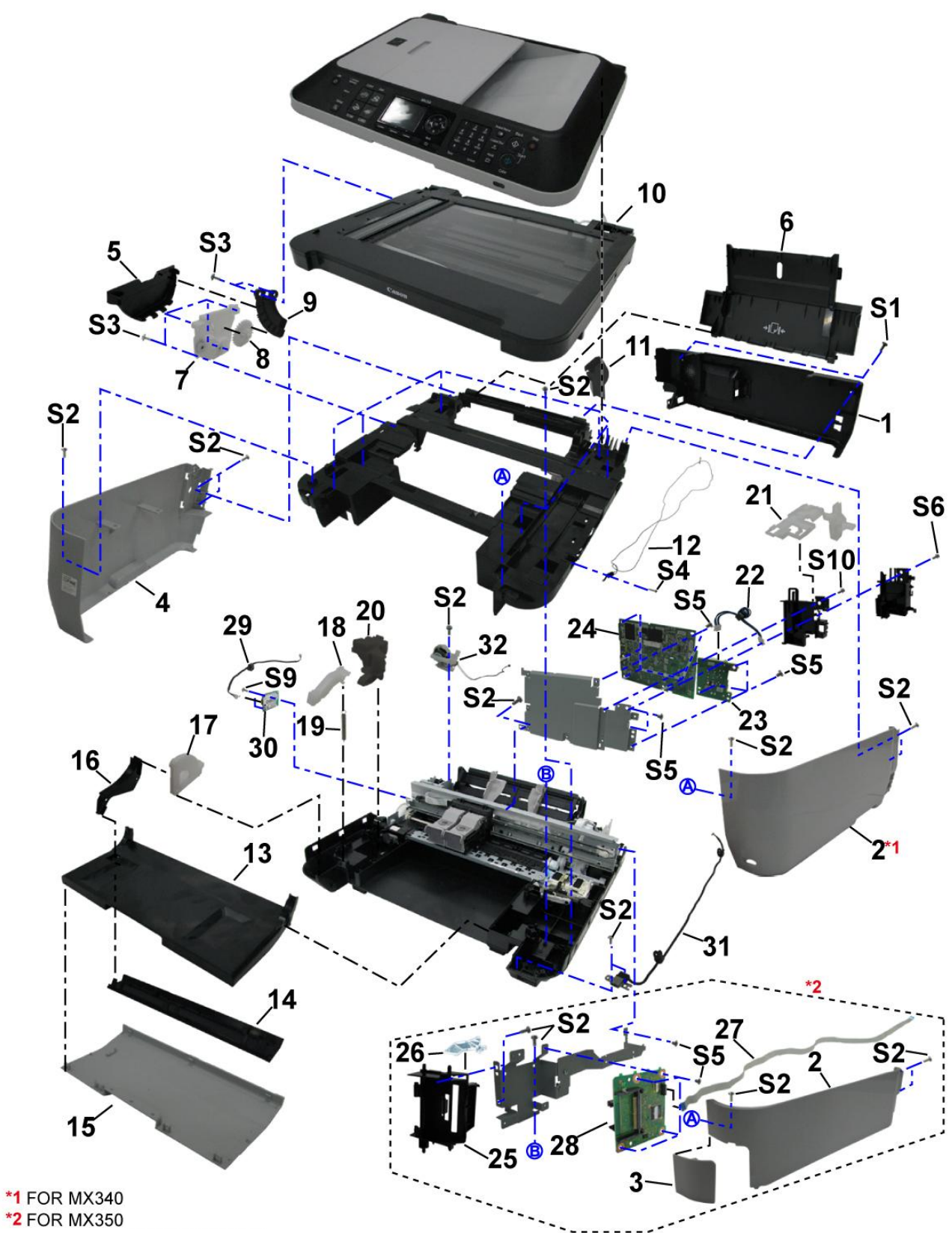

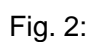

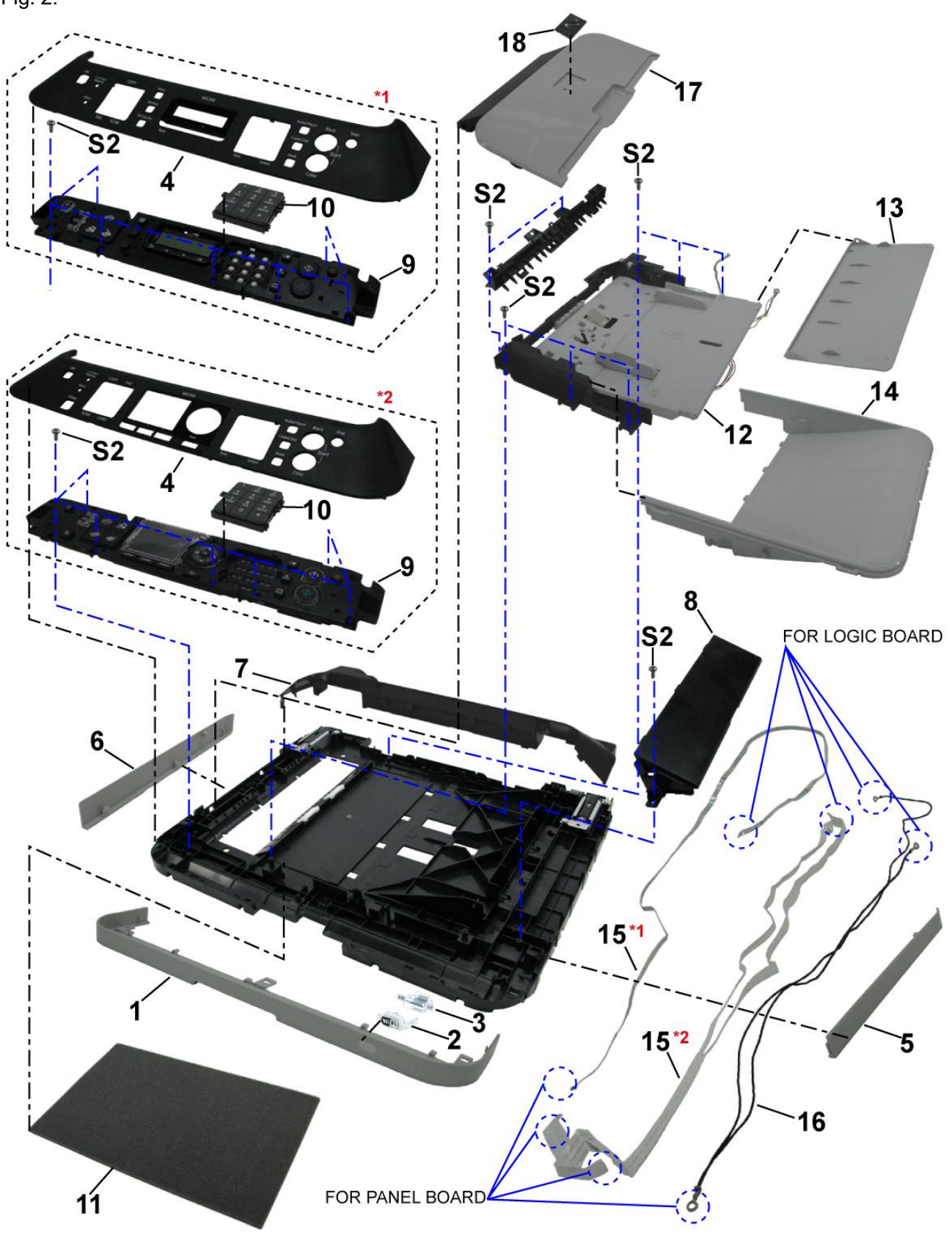

\*1: For the MX340

\*2: For the MX350

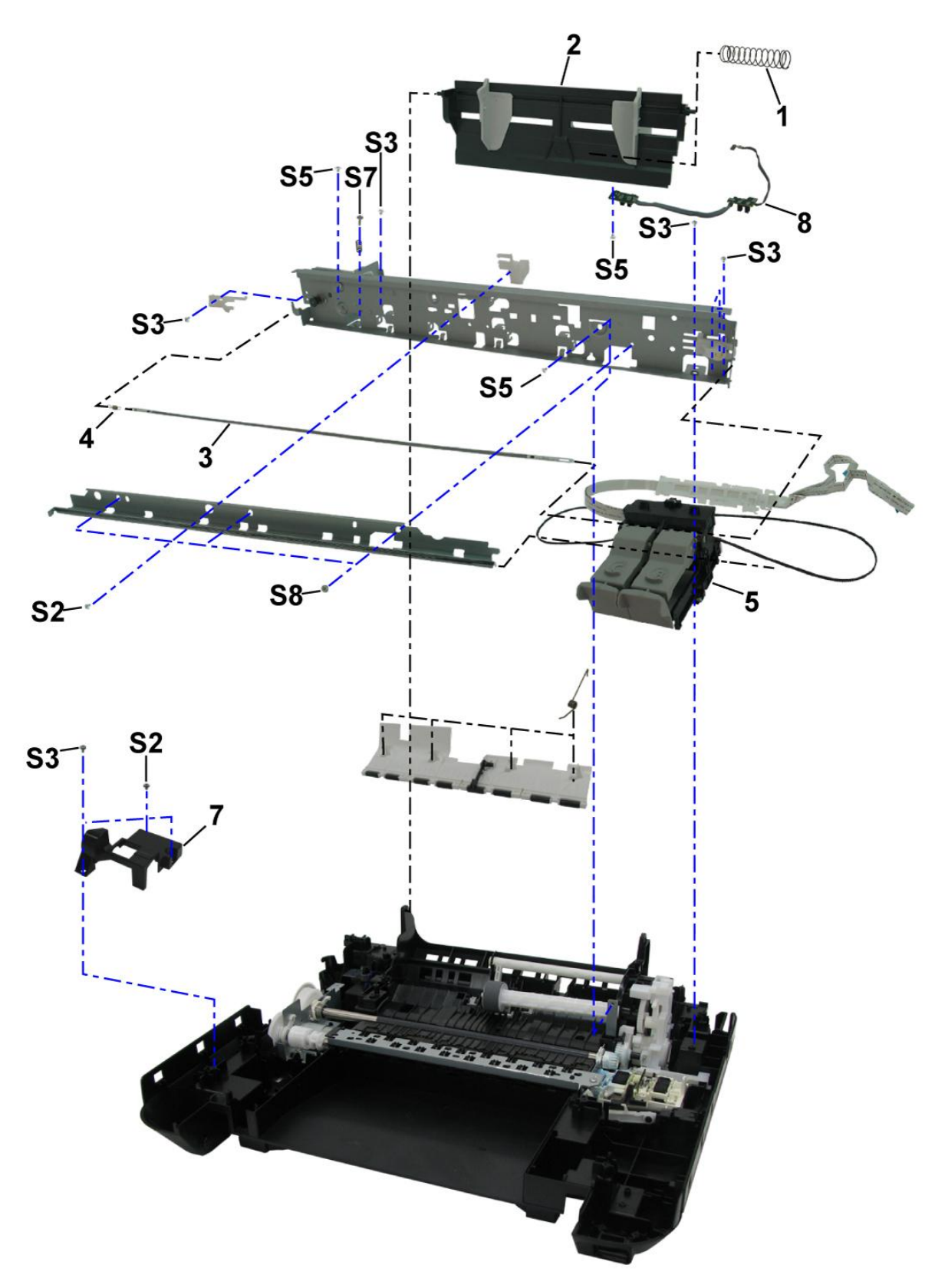

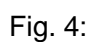

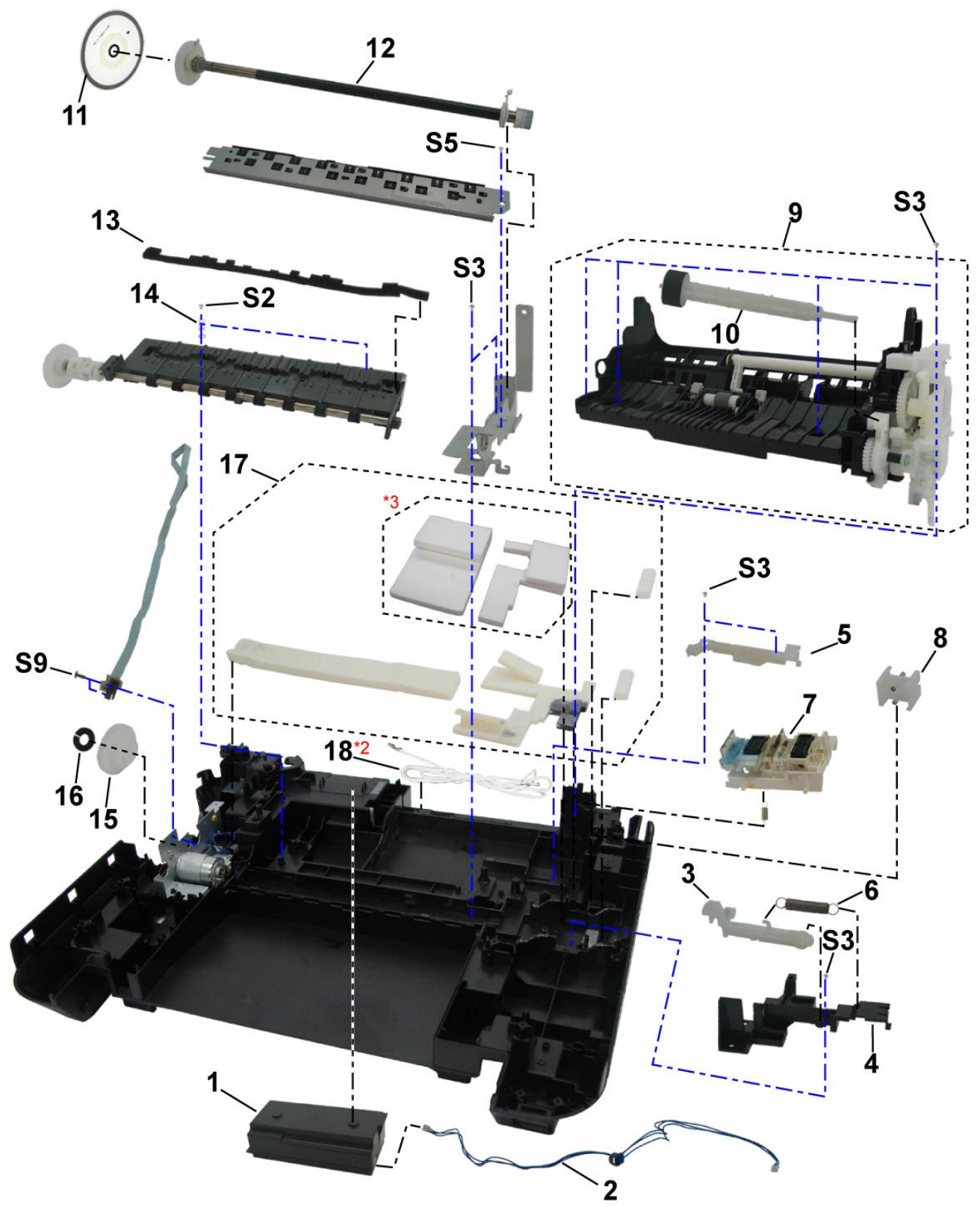

\*2: For the MX350 only

\*3: Ink absorbers to be replaced in the partial replacement